DNS exercice N°2 : Configurer un cache DNS

1.Vérifiez que vous avez installé correctement les paquetages

# aptitude install bind9

2.Démarrer le cache DNS et vérifier qu'il est opérationnel

# /etc/init.d/bind9 restart

# ps auxw | grep named

# tail -30 /var/log/messages

Vérifier que le démarrage a réussi, aucun messages d'erreur !

## 3.Modifier votre resolver pour utiliser votre propre cache DNS uniquement

Éditer le fichier /etc/resolv.conf comme suit: search rall2005.ga

## nameserver 127.0.0.1

#nameserver 212.52.136.2
Enlever toutes les lignes existantes qui commencent par le mot ' nameserver ',
ou commenter les en insérant le caractère # au début de la ligne comme
montré ci-dessus.

## 4. Envoyer quelques requêtes

A l'issue de la requête. Noter si la réponse a le flag (drapeau ) ' AA ' placé. Regarder la section réponse, noter le TTL de la réponse. Noter les temps de réponse. Répéter alors la même requête, et noter l'information encore dig yahoo.com. A-t-il le drapeau ' aa '? Quelle est le TTL de la réponse? \_\_\_\_\_\_ seconds Quel est le temps de réponse ? \_\_\_\_\_\_ milliseconds dig yahoo.com. A-t-il le drapeau ' aa '? Quelle est le TTL de la réponse? \_\_\_\_\_\_ seconds Quel est le temps de réponse ? \_\_\_\_\_\_ seconds Quel est le temps de réponse ? \_\_\_\_\_\_ milliseconds Répéter la une troisième fois. Pouvez-vous expliquer les différences? Essayer d'envoyer quelques requêtes au cache de votre voisin. (si ceci échoue, c'est peut être un problème avec IP firewalling)

## 5.Observer le fonctionnement de votre serveur cache

Vous pouvez prendre en instantané le contenu du cache de votre serveur comme ceci: # /usr/sbin/rndc dumpdb # less /var/cache/bind/named\_dump.db (Ne pas faire ceci sur un cache très utilisé - vous produirez un fichier énorme de dump!) # tcpdump -n -s1500 -i eth0 udp port 53
Tandis que ceci fonctionne, dans la première fenêtre, vider le cache (ainsi il
oublie toutes les données existantes)
# rndc flush
# dig yahoo.com. -- et regarder le tcpdump. Que voyez-vous?
# dig yahoo.com. -- regarder le tcpdump. Maintenant que voyez-vous?